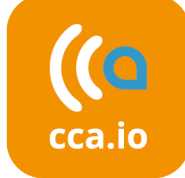

## d.velop Verbund =

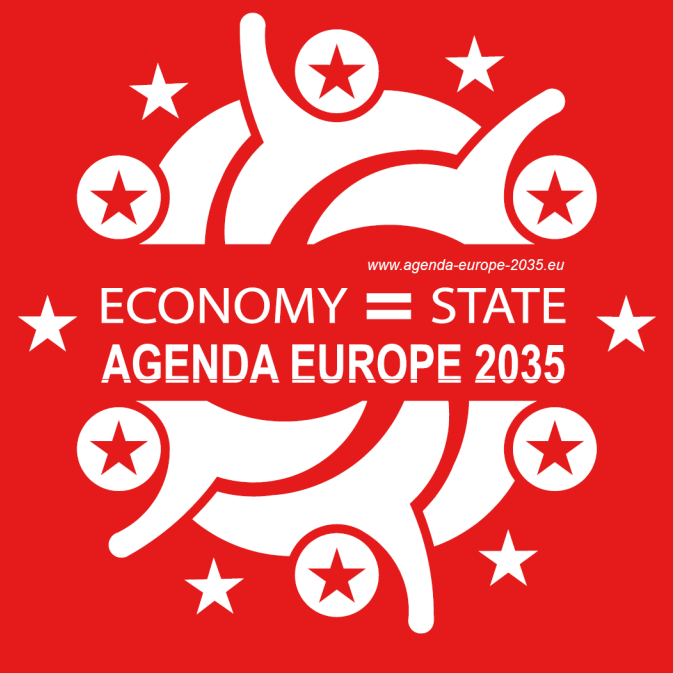

# VIRTUELLES RATHAUS

**–** Digital Austria **BRZ** 

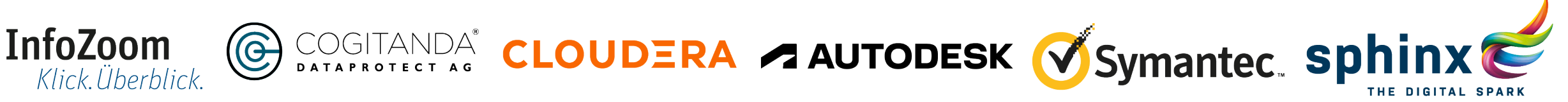

Bundesministerium **KYOCERa** 

Finanzen

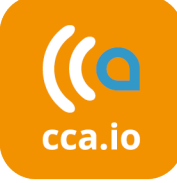

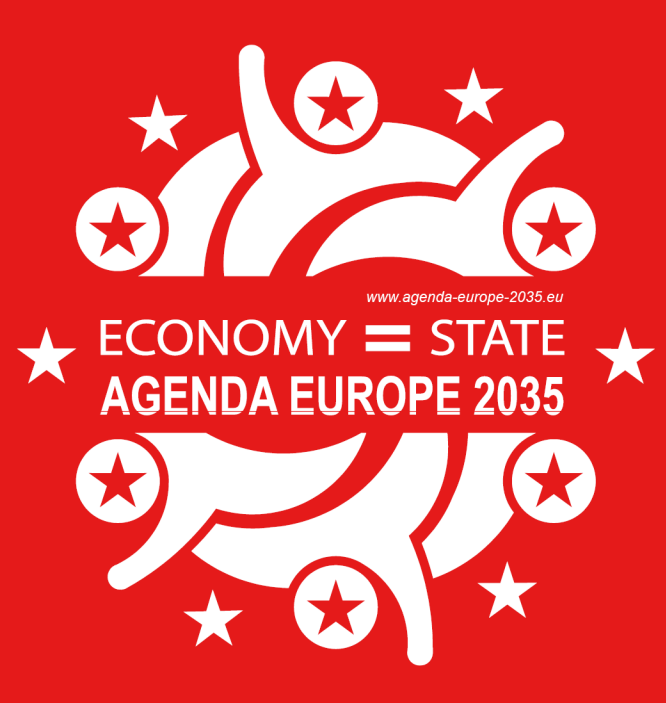

## Welche Browser können Sie verwenden?

**=** Digital Austria **BRZ** 

Für die Teilnahme an den Vorträgen und zur Übermittlung von Nachrichten an andere Gäste können Sie alle gängigen Browser verwenden.

Zur Kontaktaufnahme mittels Audio- oder Videocall benötigen Sie einen Browser in aktueller Version, welcher WebRTC (Web Real-Time Communication) unterstützt:

- Google Chrome (Windows, macOS, Linux, Android)
- Mozilla Firefox (Windows, macOS, Linux, Android)
- Microsoft Edge (Windows, macOS)

Finanzen

- Brave (Windows, macOS, Linux, Android)
- Opera (Windows, macOS, Linux, Android)
- Safari (macOS, iOS) nicht empfohlen, da funktionale Einschränkungen

Wir empfehlen die Nutzung auf einem PC, Notebook, oder Tablet, um optimal an der Konferenz teilnehmen zu können. Das virtuelle Rathaus ist zur Nutzung auf Smartphones nur eingeschränkt möglich.

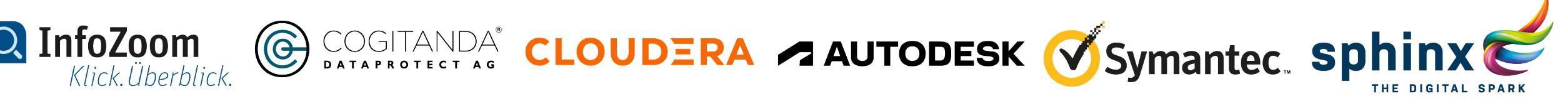

# Tour durch das virtuelle Rathaus

Steigen Sie bitte unter <u>rathaus.agenda-europe-</u> <u>2035.org</u> in das virtuelle Rathaus ein.

Um durch das virtuelle Rathaus zu gehen, bewegen Sie sich einfach entlang der **Hotspots**.

Um Räume direkt zu betreten, können Sie sich alle verfügbaren Räume anzeigen lassen. Wählen Sie hierzu **RÄUME** in der Menüleiste.

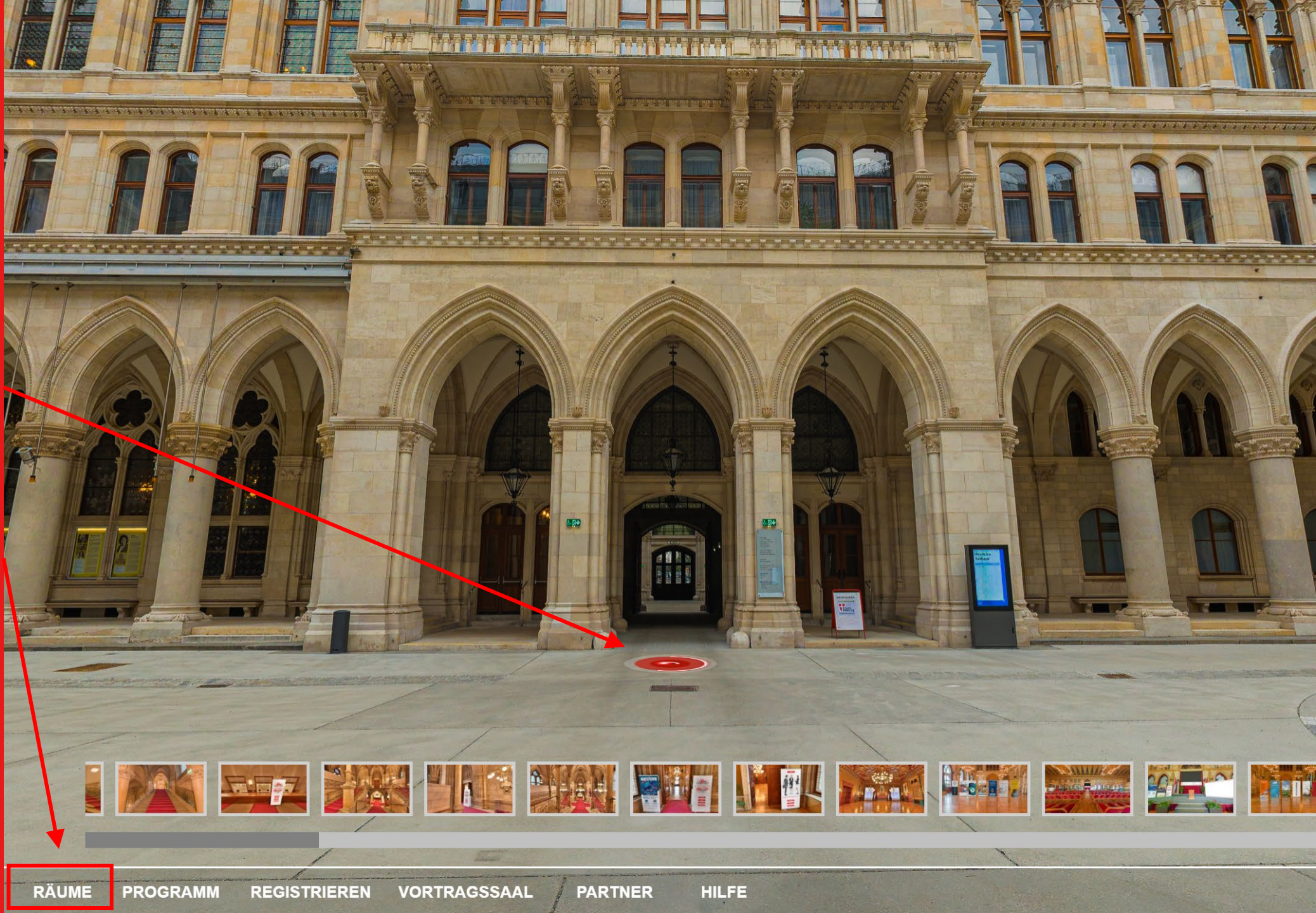

## Zutritt zum Vortragssaal

Um zu den Vorträgen im virtuellen Landtagssaal zu gelangen, können Sie direkt in der Menüleiste den **VORTRAGSSAAL** anwählen.

Sie gelangen dann direkt zum Eingang des Vortragssaals und können mit einem Klick auf den **Hotspot** den Saal betreten.

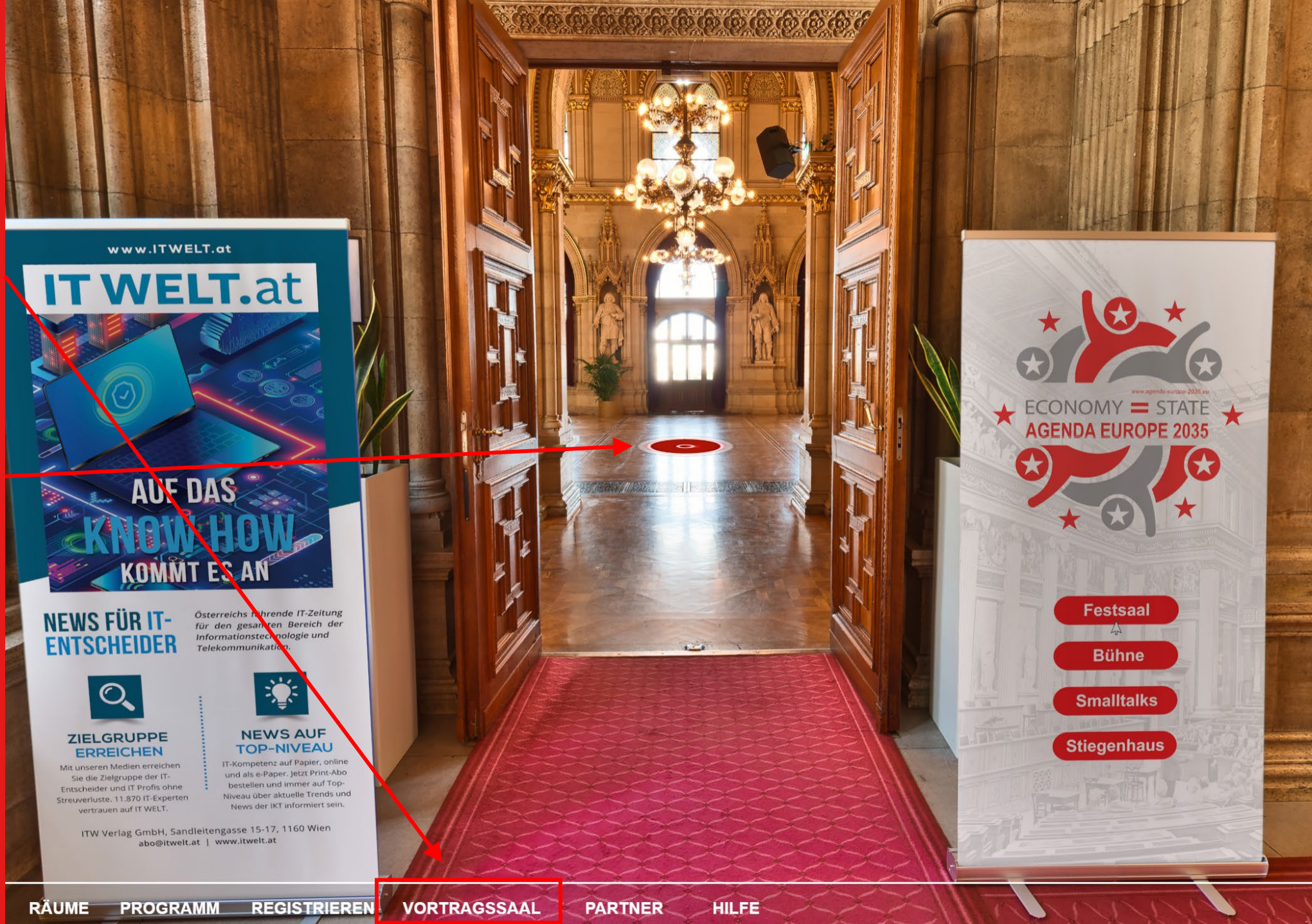

### Vorträge ansehen

Wenn Sie sich den Livestream nicht auf der Webseite <u>agenda-europe-</u> <u>2035.org</u>, sondern lieber auf der Bühne des virtuellen Rathaus Wien ansehen möchten, drehen Sie sich einfach zur Leinwand und klicken Sie bitte darauf, um den Livestream zu sehen.

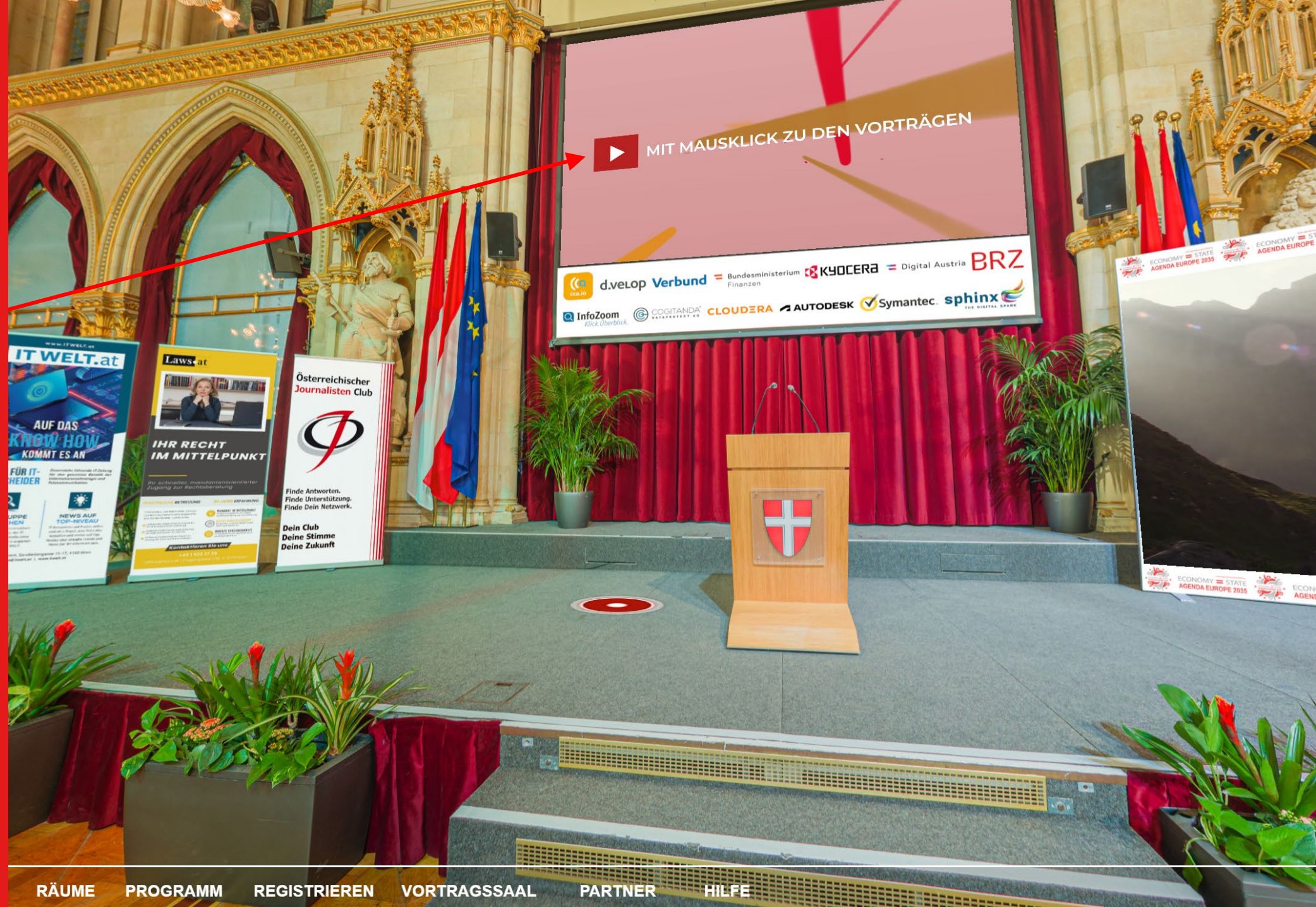

## Virtuelle Rollups unserer Partner

Um direkt zu den virtuellen Rollups unserer Partner im virtuellen Rathaus zu gelangen, erhalten Sie mit einem Klick auf den Menüpunkt **PARTNER** eine Liste aller Partner, die mit einem virtuellen Rollup vertreten sind.

Über diese Liste gelangen Sie direkt zum virtuellen Rollup des gewünschten Partners.

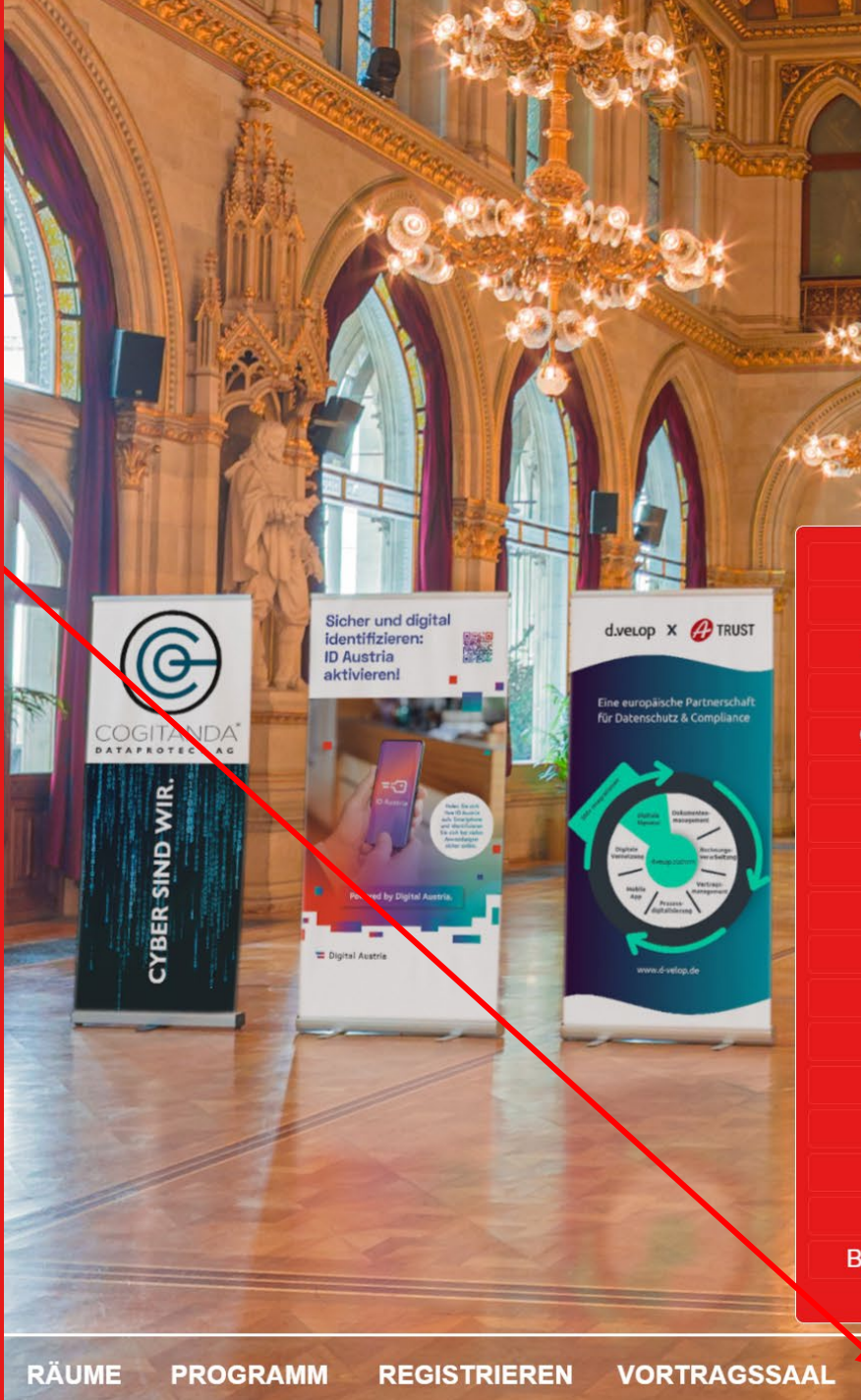

ITWelt Cogitanda Bundeskanzleramt d.velop **Control Center Apps** InfoZoom Kyocera Arrow ECS ITWelt Laws.at OEJC Cloudera Sphinx Verbund Autodesk Breitbandbüro Bundesrechenzentrum

PARTNER

HILFE

#### InfoZoom Sectored Data Profiling Endgartige Visualisierung und intutive Datenselektion alles auf einen Blick.

CI CERA

Wis-sen = gesicherte Informationen Ryocere. Making information fester. Symantec Enterprise Cloud

Cybersecurity that empowers you

Data Centric
 Hybrid Security
 Comprehensive SS

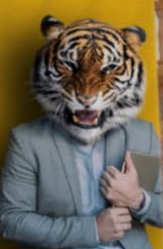

### Bestimmten Partner besuchen

Um die hinterlegten Informationen zu einem bestimmten Partner auf seinem virtuellen Rollup anzusehen, klicken Sie bitte mit der Maus auf das gewünschte ROLLUP.

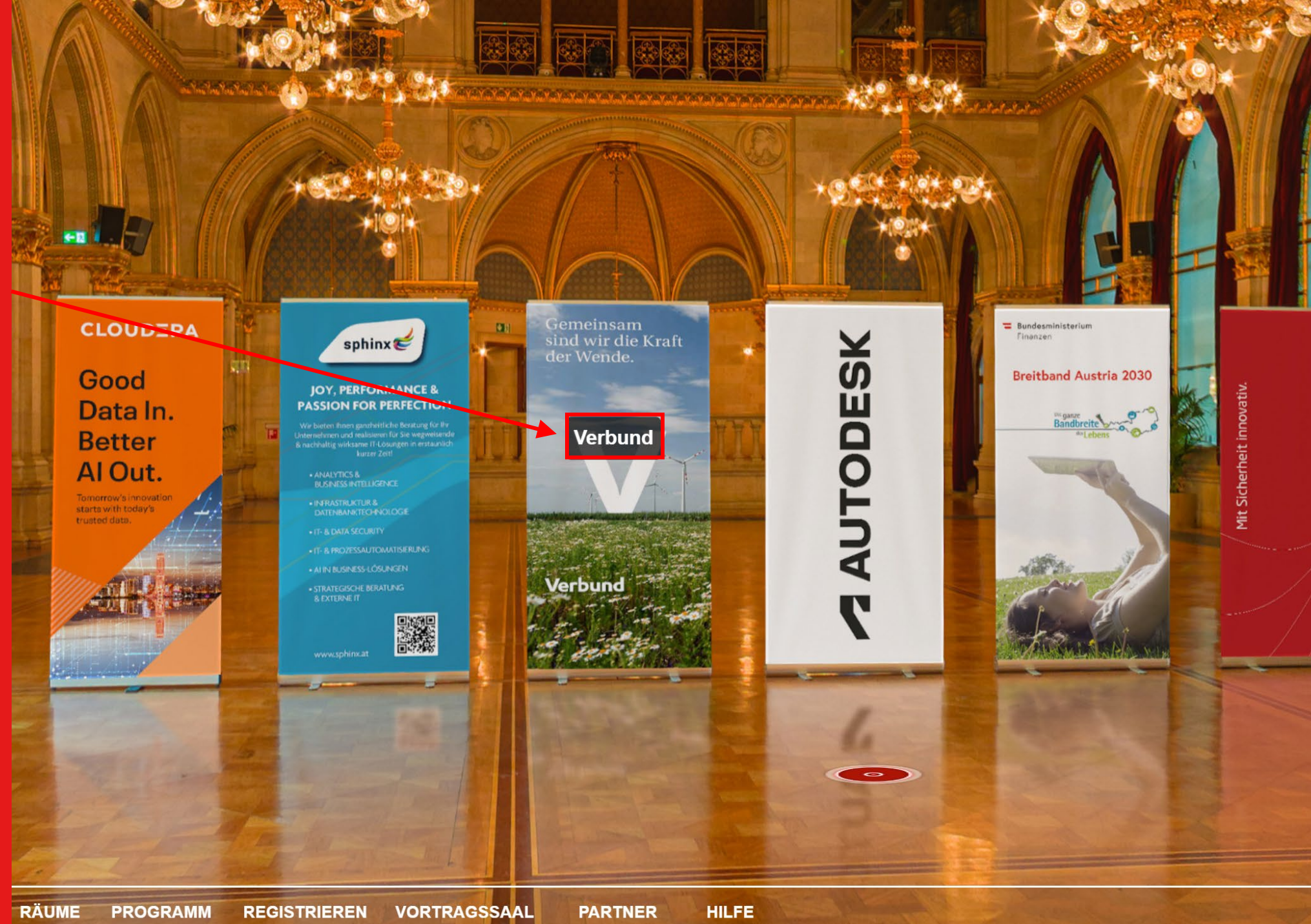

BF

## Detailinfos ansehen

Haben Sie auf das jeweilige Rollup des Sie interessierenden Partners geklickt, so sehen Sie in einem Fenster die hinterlegten Informationen, wie Kontaktinformationen, etwaige Broschüren oder Videos.

Bei einigen Partnern gelangen Sie außerdem mit einem Klick auf das hinterlegte Bild auf eine gesonderte Webseite oder speziellen Angeboten.

### Gemeinsam sind wir die Kraft der Wende.

Verbund

RTE

## VERBUND

www.verbund.com/de-at/ueber-verbund
+4350313-0

HILFE

✓ infosec@verbund.com

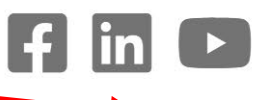

Energie, direkt aus der Natur

## Gespräche mit anderen Gästen

Wählen Sie in der Menüleiste **HILFE**, um zur Hilfefunktion zu gelangen.

Sie können dann die vorliegende Anleitung herunterladen.

Zu den Pausengesprächen steht eine gesonderte <u>ANLEITUNG</u> auf unserer Webseite zur Verfügung.

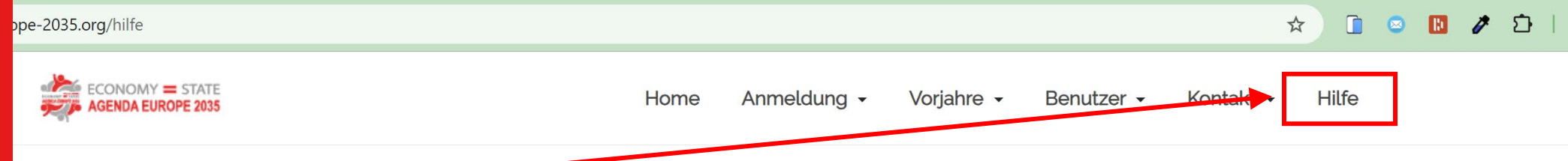

Hilfe Bitte wählen Sie, welche Hilfe Sie benötigen

Clicken Sie bitte auf den jeweiligen Button, um die gewünschte Inleitung herunter zu laden. Anleitung zum virtuellen Rathaus

Anleitung zu den Pausengesprächen

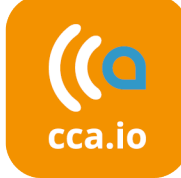

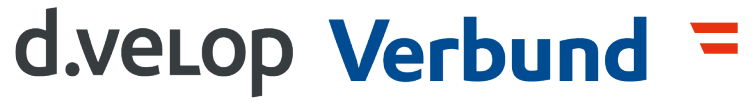

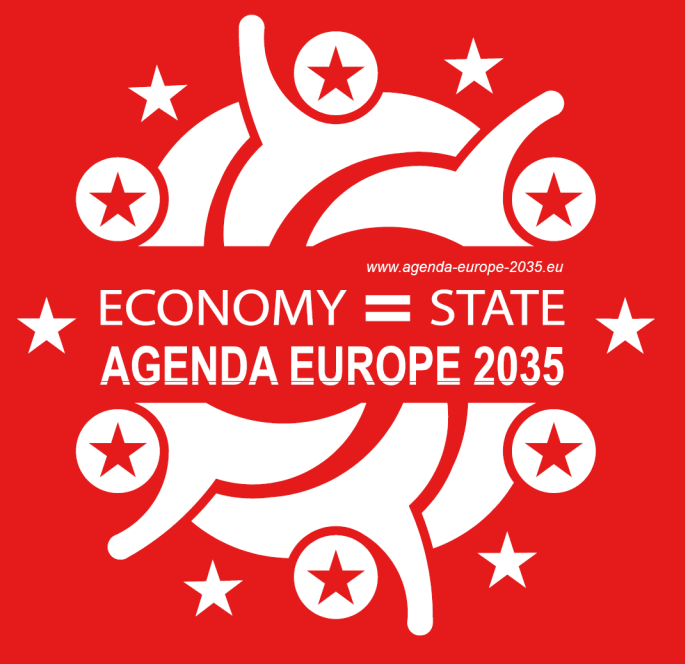

# VIRTUELLES RATHAUS rathaus.agenda-europe.2035.org

**=** Digital Austria **BRZ** 

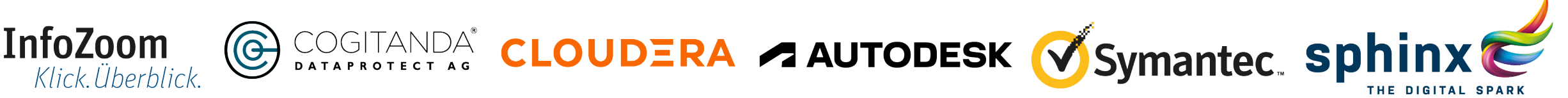

Bundesministerium **KYOCERa** 

Finanzen